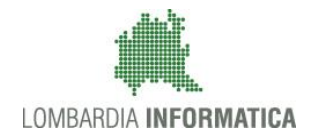

Classificazione: pubblico

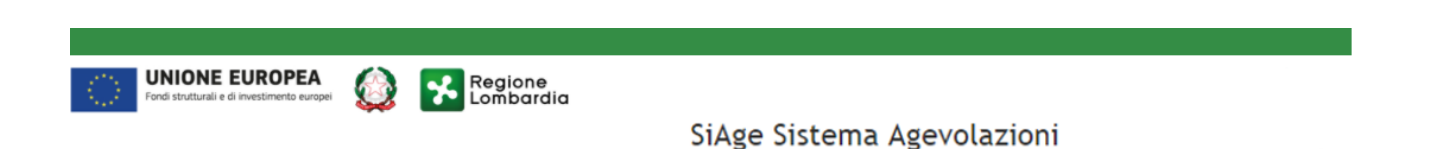

# Finanziamenti on line

Manuale per la compilazione della Domanda di Adesione al bando:

# "Manifestazione di interesse dei Comuni per l'adesione alla Misura Nidi Gratis 2018-2019"

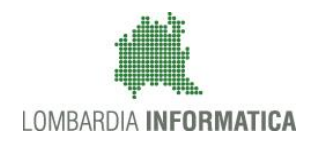

#### Classificazione: pubblico

### Indice

| 1. | Intro  | duzione                                               | 3  |
|----|--------|-------------------------------------------------------|----|
|    | 1.1    | Scopo e campo di applicazione                         | 3  |
|    | 1.2    | Copyright (specifiche proprietà e limite di utilizzo) | 3  |
| 2. | Acce   | sso a SiAge                                           | 4  |
| 3. | Pres   | entazione della Domanda di Adesione                   | 7  |
|    | Modulo | 1 – Requisiti di accesso                              | 10 |
|    | 3.1    | Modulo 2 – Dati della domanda                         | 15 |
|    | 3.2    | Modulo 3 – Dati del Progetto                          | 17 |
|    | 3.3    | Modulo 4 – Documenti                                  | 28 |
| 4. | Area   | Pratiche                                              | 30 |

## Indice delle Figure

| Figura 1 Accesso a SiAge                                                   |    |
|----------------------------------------------------------------------------|----|
| Figura 2 Servizio di Autenticazione                                        | 5  |
| Figura 3 Home page SiAge – Profilo Cittadino                               | 6  |
| Figura 4 Cambia profilo                                                    | 7  |
| Figura 5 Selezione profilo                                                 | 8  |
| Figura 6 Elenco Bandi in primo piano                                       | 8  |
| Figura 7 Modulistica                                                       | 9  |
| Figura 8 Modulo 1 – Requisiti di accesso                                   | 13 |
| Figura 9 Modulo 2 – Dati della domanda                                     | 15 |
| Figura 10 Modulo 2 – Firmatario deverso da rappresentante legale           |    |
| Figura 11 Modulo 3 – Dati del progetto                                     |    |
| Figura 12 Presentazione domanda in forma associata                         | 19 |
| Figura 13 Elenco comuni associati                                          |    |
| Figura 14 Convenzione con altri comuni                                     |    |
| Figura 15 Le tariffe hanno subito variazione                               |    |
| Figura 16 Modulo 3 – Strutture comunali – 1                                | 21 |
| Figura 17 Modulo 3 – Strutture comunali - 2                                |    |
| Figura 18 Modulo 3 – Strutture private in convenzione - 1                  | 23 |
| Figura 19 Modulo 3 – Strutture private in convenzione - 2                  | 24 |
| Figura 20 Modulo 3 – Strutture private già ammessa                         | 25 |
| Figura 21 Posti convenzionati anno 2018-2019 superiori 15% anno precedente | 25 |
| Figura 22 Modulo 3 – Scadenza convenzione                                  |    |
| Figura 23 Modulo 3 – Scadenza convenzione: nessun rinnovo                  |    |
| Figura 24 Modulo 3 – Strutture inserite                                    | 27 |
| Figura 25 Modulo 4 – Documenti                                             |    |
| Figura 26 Selezionare Carica                                               |    |
| Figura 27 Dettaglio Pulsanti                                               |    |
| Figura 28 Invio al Protocollo                                              |    |
| Figura 29 Menu Pratiche - Tutte                                            |    |
| Figura 30 Menu Pratiche – Tutte – Dettaglio del procedimento selezionato   |    |
| Figura 31 Quadro Riassuntivo domanda presentata                            |    |
| Figura 32 Quadro Riassuntivo – Sblocca pratica                             |    |
| Figura 33 Quadro Riassuntivo – Prendi in carico                            |    |
| Figura 34 Fascicolo progetto                                               |    |

# 1. Introduzione

Il Sistema SiAge, "*Sistema Agevolazioni*", è un servizio web, messo a disposizione da Regione Lombardia che permette a cittadini, imprese ed enti pubblici e privati di presentare on-line richieste di contributo e di finanziamento a valere sui fondi promossi dalla Regione Lombardia e dalla Comunità Europea.

### 1.1 Scopo e campo di applicazione

Scopo di questo documento è descrivere le modalità operative per la compilazione dei seguenti moduli del bando: "Manifestazione di interesse dei Comuni per l'adesione alla Misura Nidi Gratis 2018-2019":

- Accesso a SiAge
- Compilazione Domanda di Adesione
- Area Pratiche

# 1.2 Copyright (specifiche proprietà e limite di utilizzo)

Il materiale è di proprietà di Lombardia Informatica S.p.A. Può essere utilizzato solo a scopi didattici nell'ambito del Progetto "SiAge". In ogni caso la presente documentazione non può essere in alcun modo copiata e/o modificata previa esplicita autorizzazione da parte dell'Area Formazione Territorio.

# 2. Accesso a SiAge

Tutti i cittadini che intendono avvalersi dei servizi offerti da SiAge devono effettuare l'accesso al sistema previa registrazione e autenticazione.

Si ricorda che è disponibile il manuale relativo alle operazioni di registrazione e autenticazione a SiAge di supporto agli utenti.

Per accedere a SiAge è necessario digitare l'indirizzo web: https://www.siage.regione.lombardia.it/

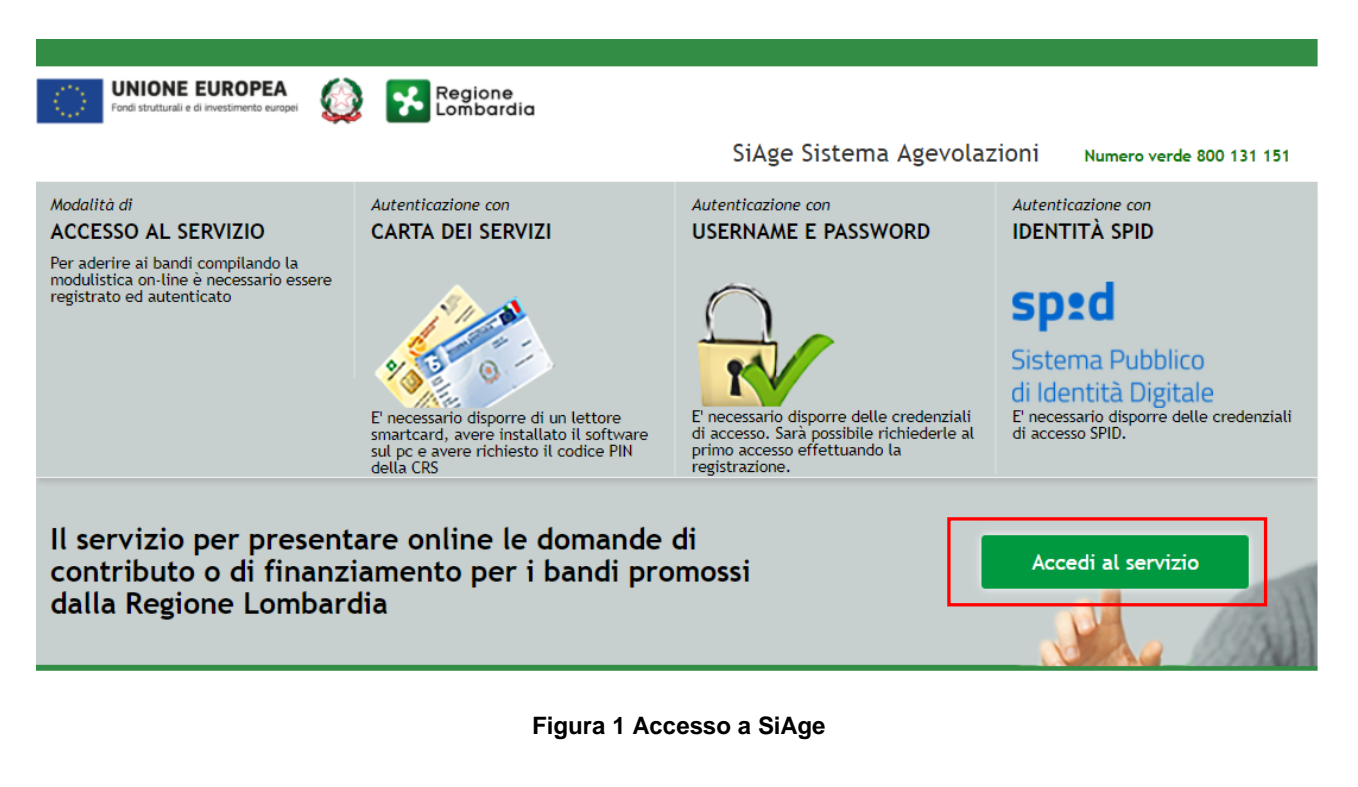

Dalla home page SiAge cliccando su "*Accedi al Servizio*" Accedi al servizio il sistema riporta alla pagina di autenticazione da cui è possibile registrarsi e accedere a SiAge.

#### Regione Lombardia SERVIZIO DI AUTENTICAZIONE LA TUA IDENTITA' DIGITALE "PASSWORD CARTA NAZIONALE DEI SERVIZI USERNAME E PASSWORD UNICA Entra con ID e pa Ω Entra con SPID 0 Entra con CNS corre per accedere **Cosa occorre per accedere** Per l'accesso con la Carta Nazio ccorre per accedere iccesso è necessario essere in possesso: dell'**Username** scelto in fase di registrazione; della **password** personale che hai scelto, oppure, prima volta che accedi, della password che ti è ste inviata via mail all'indirizzo di posta elettronica in della propia **identità digitale** rilasciata da soggetti accreditati da AgID (Agenzia per l'Italia Digitale), che verificano l'identità degli utenti e forniscono le della Tessera Sanitaria Carta Nazionale dei Ser del codice PIN (Personal Identification Number redenziali. Per maggiori infor tua CNS; di un **lettore di smartcard**; del **software** necessario al fu per Windows, Mac OS, Linux)

#### Figura 2 Servizio di Autenticazione

Da questa pagina è possibile accedere ai servizi offerti da SiAge scegliendo la modalità di autenticazione preferita tra:

- Autenticazione con LA TUA IDENTITA' DIGITALE "PASSWORD UNICA", cliccando su
   Entra con SPID
   inserendo le credenziali (username e password) SPID nella pagina che apre il sistema.
- Autenticazione con CARTA NAZIONALE DEI SERVIZI, cliccando su
   Entra con CNS
   e utilizzando la tessera
   CRS/CNS per autenticarsi;
- Autenticazione con USERNAME E PASSWORD, cliccando su
   Entra con ID e password
   e utilizzando ID (Nome
   Utente) e Password per autenticarsi.

#### ATTENZIONE

Per poter accedere al servizio è necessario essere registrati e validati a sistema.

È disponibile il manuale relativo alle operazioni di registrazione e autenticazione a SiAge di supporto agli utenti.

L'accesso tramite smartcard richiede il lettore di smart card, la tessera sanitaria CRS o CNS abilitata con pin e il sistema di gestione "*CrsManager*", disponibile sul sito: <u>http://www.crs.regione.lombardia.it/</u>.

L'accesso tramite SPID richiede che l'utente sia già in possesso delle credenziali (nome utente e password) SPID, che permettono l'accesso a tutti i servizi online della Pubblica Amministrazione. Tali credenziali sono rilasciate dai cinque soggetti (detti identity provider) autorizzati: Aruba, Infocert, Poste, Sielte o Tim. per informazioni è possibile consultare il sito istituzionale di riferimento: https://www.spid.gov.it/.

Una volta autenticati il sistema apre l'Home page personale di SiAge.

#### ATTENZIONE

Il sistema si apre con il Profilo "*Cittadino*" attivo nel caso di primo accesso a sistema, altrimenti si apre con l'ultimo profilo utilizzato attivo.

#### LOMBARDIA INFORMATICA S.p.A.

#### Classificazione: pubblico

| <u>₹</u>                                                                                                    | Cittadino                                                                                                    |                          |                                                                                                    | Profilo                                             | Dati utente                                    |
|----------------------------------------------------------------------------------------------------|----------------------------------------------------------------------------------------------------|--------------------------|----------------------------------------------------------------------------------------------------|-----------------------------------------------------|------------------------------------------------|
|                                                                                                    |                                                                                                    |                          |                                                                                                    | В                                                   | andi Pratiche Report                           |
|                                                                                                    |                                                                                                    |                          |                                                                                                    |                                                     |                                                |
| Benvenuto in SiAge, il ser<br>aderire ai bandi.                                                                                                    | vizio che permette di c                                                                                                    | onsultare l              | e opportunita' di finanziamento di                                                                                                    | Regione L                                           | .ombardia e di                                 |
| G                                                                                                    |                                                                                                    |                          | LE MIE PRATICHE IN LAVORA                                                                                                    | ZIONE                                               |                                                |
| E' possibile consultare tutti i<br>alle imprese e agli enti publ                                                                                                    | i bandi aperti rivolti ai citta<br>olici e privati.                                                                                                   | dini,                    |                                                                                                    |                                                     |                                                |
| Per aderire ai bandi rivolti a<br>necessario creame il relativ<br>caso occorre essere il rappr<br>dell'ente o un soggetto da q<br>caso è necessario allegare i<br>rappresentante legale. | alle imprese o agli enti è<br>/o profilo. ATTENZIONE: in<br>esentante legale dell'impre<br>uesti delegato. In questo s<br>l documento di identità del | questo<br>sa o<br>econdo |                                                                                                    |                                                     |                                                |
|                                                                                                    |                                                                                                    |                          |                                                                                                    |                                                     |                                                |
|                                                                                                    | Vedi i E                                                                                                    | Bandi                    |                                                                                                    | V                                                   | /edi tutte                                     |
| R IL MIO PROFILO A                                                                                                    | TTIVO                                                                                                    |                          |                                                                                                    |                                                     |                                                |
| R Cambia profilo<br>Opera a sistema co                                                                                                    | n un profilo diverso                                                                                                    | >                        | 23.01.2015 - AVVISO DOTE IMPRESA - INCENT<br>PERSONE CON DISABILITA': Si comunica che li<br>IMPRESA - INCENTIVI ALL'ASSUNZIONE DI PER<br>esaurite. Per | TIVI ALL'ASSUN<br>e risorse sull'A<br>ISONE CON DIS | ZIONE DI<br>VVVISO DOTE<br>GABILITA' sono      |
| Crea un nuovo p<br>Inserisci e salva qu                                                                                                    | profilo<br>i i dati                                                                                                    | >                        | 21.11.2014 - Con decreto nr. 10947 del 20/<br>l'istruttoria delle domande presentate sul b<br>10103/14 "Linea di intervento Moda - desig<br>settor     | 11/2014, è st<br>ando approva<br>gn: sostegno a     | ata approvata<br>to con dd<br>ille imprese del |
|                                                                                                    |                                                                                                    |                          |                                                                                                    |                                                     |                                                |
|                                                                                                    |                                                                                                    |                          |                                                                                                    | - V                                                 | /edi tutte                                     |
|                                                                                                    |                                                                                                    |                          |                                                                                                    |                                                     |                                                |

Figura 3 Home page SiAge – Profilo Cittadino

Nella home page è possibile:

- Visualizzare i bandi disponibili per il profilo attivato;
- Cambiare il Profilo con cui operare;
- Creare un nuovo Profilo;
- Accedere all'elenco delle pratiche in lavorazione;
- Visualizzare le comunicazioni di SiAge.

Si ricorda che sono disponibili il manuale e il tutorial relativi alle operazioni profilazione a SiAge di supporto agli utenti sui siti istituzionali.

# 3. Presentazione della Domanda di Adesione

Per procedere alla compilazione del modulo "**Domanda di Adesione**" dopo essersi profilati occorre seguire i seguenti passi:

1. Dalla home page personale cliccare su "CAMBIA PROFILO" per accedere all'elenco dei propri profili;

| R                                      | M.<br>B.                                                                                                    | Cittadino                                                                                                    | Profilo Dati utente                                                                                                    |     |
|----------------------------------------|----------------------------------------------------------------------------------------------------|----------------------------------------------------------------------------------------------------|----------------------------------------------------------------------------------------------------|-----|
|                                        |                                                                                                    |                                                                                                    | Bandi Pratiche Rep                                                                                                    | ort |
|                                        |                                                                                                    |                                                                                                    |                                                                                                    |     |
| Benve<br>aderi                         | enuto in SiAge, il<br>re ai bandi.                                                                                                    | servizio che permette di consul                                                                                                    | tare le opportunita' di finanziamento di Regione Lombardia e di                                                                                                    |     |
| ç                                      |                                                                                                    | 28)                                                                                                    | LE MIE PRATICHE IN LAVORAZIONE                                                                                                    |     |
| E' p<br>alle                           | ossibile consultare t<br>imprese e agli enti                                                                                                  | utti i bandi aperti rivolti ai cittadini,<br>pubblici e privati.                                                                                                    |                                                                                                    |     |
| Per<br>nec<br>cas<br>del<br>cas<br>rap | aderire ai bandi riv<br>essario crearne il re<br>o occorre essere il r<br>l'ente o un soggetto<br>o è necessario alleg<br>presentante legale. | olti alle imprese o agli enti è<br>lativo profilo. ATTENZIONE: in questo<br>appresentante legale dell'impresa o<br>da questi delegato. In questo secondo<br>are il documento di identità del | )<br>D                                                                                                    |     |
|                                        |                                                                                                    |                                                                                                    |                                                                                                    |     |
|                                        |                                                                                                    | Vedi i Bandi                                                                                                    | Vedi tutte                                                                                                    |     |
|                                        |                                                                                                    |                                                                                                    |                                                                                                    |     |
| 7                                      | Cittadino                                                                                                    | O ATTIVO                                                                                                    |                                                                                                    |     |
| 2                                      | Cambia prof<br>Opera a sisten                                                                                                    | ilo<br>na con un profilo diverso                                                                                                    | 23.01.2015 - AVVISO DOTE IMPRESA - INCENTIVI ALL'ASSUNZIONE DI<br>PERSONE CON DISABILITA': Si comunica che le risorse sull'AVVISO DOTE<br>IMPRESA - INCENTIVI ALL'ASSUNZIONE DI PERSONE CON DISABILITA' sono<br>esaurite. Per                        |     |
| ۶                                      | Crea un nuo<br>Inserisci e salv                                                                                                    | vo profilo<br>a qui i dati                                                                                                    | <ul> <li>21.11.2014 - Con decreto nr. 10947 del 20/11/2014, è stata approvata<br/>l'istruttoria delle domande presentate sul bando approvato con dd<br/>10103/14 "Linea di intervento Moda - design: sostegno alle imprese del<br/>settor</li> </ul> |     |
|                                        |                                                                                                    |                                                                                                    |                                                                                                    |     |
|                                        |                                                                                                    |                                                                                                    | Vedi tutte                                                                                                    |     |
|                                        |                                                                                                    |                                                                                                    |                                                                                                    |     |

#### Figura 4 Cambia profilo

2. Cliccare su "**Cambia Profilo**" per selezionare il profilo dell'Ente per conto della quale di intende presentare la domanda di finanziamento.

|                                                                             |                               |                    |                  | Bandi              | Pratiche  | Report |
|-----------------------------------------------------------------------------|-------------------------------|--------------------|------------------|--------------------|-----------|--------|
|                                                                             |                               | Gestisci gruppi    | Gestisci profilo | Crea nuovo profilo | Cambia pr | rofilo |
| Verifica Validazione Profili<br>Seleziona il profilo                        | desiderato                    | A Nuovo<br>Profilo | ,                | <b>≜</b> Ξ         | ]0-       | ⊞      |
| Comune<br>26620476874<br>Rappresentante legale o altro<br>soggetto delegato | Cittadino<br>BNADNT43553E767G | +                  | •                |                    |           |        |

#### Figura 5 Selezione profilo

3. Accedere all'area Bandi in cui è possibile visualizzare l'elenco dei bandi a cui il profilo selezionato può partecipare.

|                                                                                                    | Bandi Pratiche Report          |
|----------------------------------------------------------------------------------------------------|--------------------------------|
|                                                                                                    | In primo piano Tutti i bandi   |
|                                                                                                    |                                |
| NIDI GRATIS 2018 2019 Adesione dei Comuni Bn 5462<br>Adesione dei Comuni alla misura NIDI GRATIS 2018-2019 |                                |
| Ata di apertura O data di chiusura                                                                         | codice bando<br>RLJ12018006608 |
|                                                                                                    | Dettaglio Aderisci             |
|                                                                                                    |                                |
| Figura 6 Elenco Bandi in primo piano                                                                       |                                |

Cliccando su "**DETTAGLIO**" Il sistema apre il collegamento alla pagina web da cui è possibile visualizzare le informazioni principali sul bando e accedere alla eventuale manualistica presente.

Cliccando su "ADERISCI" Aderisci il sistema genera la domanda di adesione suddivisa in 4 moduli.

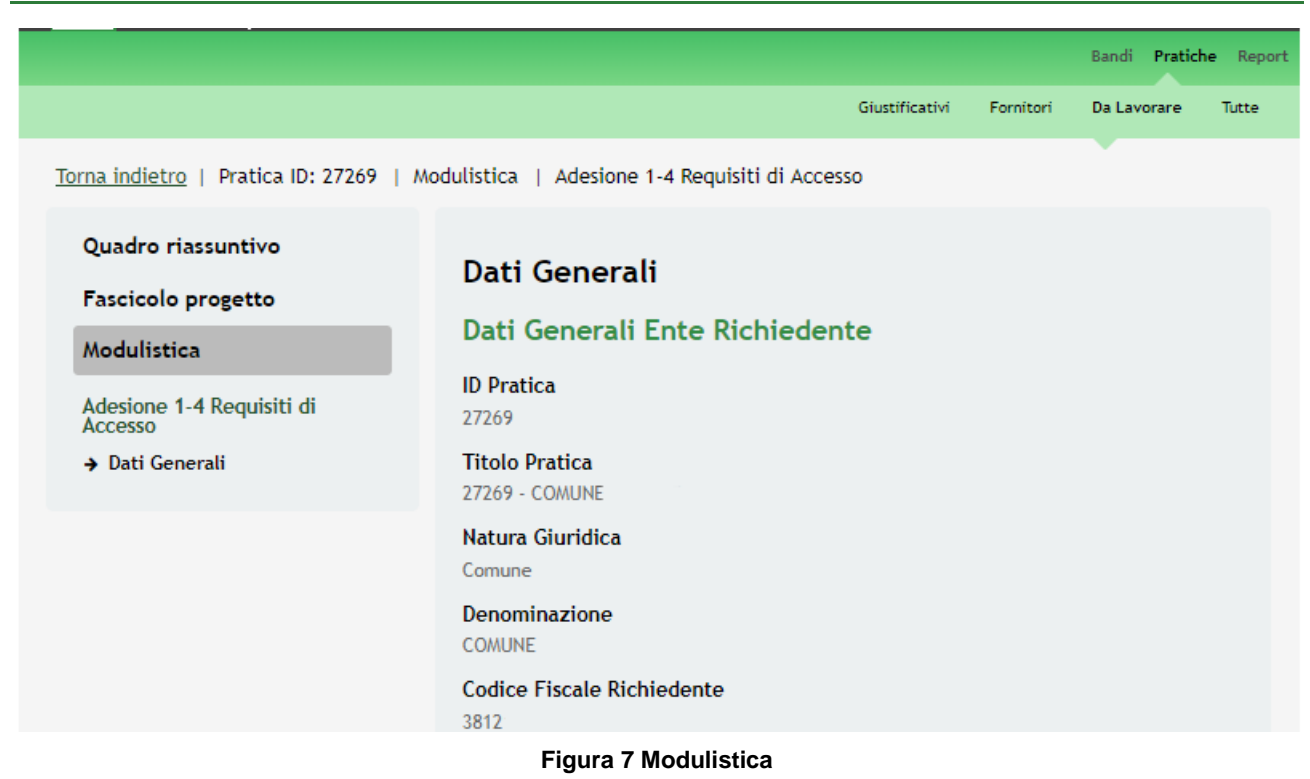

#### ATTENZIONE

Le domande di adesione possono essere presentate:

• dal 28/06/2018 dalle ore 12.00 fino al 23/07/2018 alle ore 12.00

oppure

• dal 20/08/2018 dalle ore 12.00 fino al 06/09/2018 alle ore 12.00

oppure

• dal 24/09/2018 dalle ore 12.00 fino al 04/10/2018 alle ore 12.00.

SI RICORDA CHE <u>Il terzo periodo</u> è riservato ai soli Comuni impossibilitati a presentare la domanda entro i termini della prima o della seconda finestra in ragione di circostanze debitamente motivate (ad esempio, approvazione del regolamento con tariffe differenziate in base all'ISEE al 30 settembre).

### Modulo 1 – Requisiti di accesso

|                                                                                                    |                                                                                                    |                         |                                               | Bandi Pratich                                                                                                    | ne Report |
|----------------------------------------------------------------------------------------------------|----------------------------------------------------------------------------------------------------|-------------------------|-----------------------------------------------|----------------------------------------------------------------------------------------------------|-----------|
|                                                                                                    |                                                                                                    | Giustificativi          | Fornitori                                     | Da Lavorare                                                                                                    | Tutte     |
| Torna indietro   Pratica ID: 27321   Modulistica   A                                                                                                    | Adesione 1-4 Requisiti di Acce                                                                                                    | sso                     |                                               |                                                                                                    |           |
| Torna indietro       Pratica ID: 27321       Modulistica         Quadro riassuntivo       Dati Ge         Fascicolo progetto       Dati Ge         Modulistica       D Pratica         Adesione 1-4 Requisiti di       27321         Accesso       Titolo Pra         > Dati Generali       Titolo Pra         Comune       Denomina         Comune       Comune         Codice Fis       945         Indirizzo S       VIA         CAP della       2         Provincia       M.         Indirizzo S       Ufficiali re         Indirizzo S       Ufficiali re         Indirizzo S       Ufficiali re         Indirizzo S       Ufficiali re         Indirizzo S       Ufficiali re         Indirizzo S       Ufficiali re         Indirizzo S       Ufficiali re         Indirizzo S       Ufficiali re         Indirizzo S       Ufficiali re         Indirizzo S       Ufficiali re         Indirizzo S       Ufficiali re         Indirizzo S       Ufficiali re         Indirizzo S       Ufficiali re         Indirizzo S       Ufficiali re         Ufficiali re       Ufficiali re </th <th>Adesione 1-4 Requisiti di Acce<br/>enerali<br/>nerali Ente Richieder<br/>tica<br/>une<br/>uridica<br/>zione<br/>cale Richiedente<br/>sede legale<br/>della sede legale<br/>ella sede legale<br/>ella sede legale<br/>email che la Regione<br/>per le comunicazioni<br/>elative al progetto *<br/>Email PEC *<br/>zione Ufficio<br/>azioni e obblighi del (<br/>Nidi Gratis 2018-2019)<br/>, ritenuta la misura "Nidi<br/>erente con le proprie<br/>situzionali, si è reso<br/>e a garantire a Regione<br/>a li necessario supporto e</th> <th>sso<br/>hte<br/>Comune pe</th> <th>Compi<br/>ente c<br/>compe<br/>presen<br/>di Inte</th> <th>lare se per lo stessi<br/>i sono due uffici di<br/>tenza abilitati a<br/>itare la Manifestazi<br/>resse<br/>sione alla</th> <th>o</th> | Adesione 1-4 Requisiti di Acce<br>enerali<br>nerali Ente Richieder<br>tica<br>une<br>uridica<br>zione<br>cale Richiedente<br>sede legale<br>della sede legale<br>ella sede legale<br>ella sede legale<br>email che la Regione<br>per le comunicazioni<br>elative al progetto *<br>Email PEC *<br>zione Ufficio<br>azioni e obblighi del (<br>Nidi Gratis 2018-2019)<br>, ritenuta la misura "Nidi<br>erente con le proprie<br>situzionali, si è reso<br>e a garantire a Regione<br>a li necessario supporto e | sso<br>hte<br>Comune pe | Compi<br>ente c<br>compe<br>presen<br>di Inte | lare se per lo stessi<br>i sono due uffici di<br>tenza abilitati a<br>itare la Manifestazi<br>resse<br>sione alla | o         |

Rev. 02 - Manuale SiAge - "Manifestazione di interesse dei Comuni per l'adesione alla Misura Nidi Gratis 2018-2019" - Adesione

Tutte le dichiarazioni sono obbligatorie per proseguire con la presentazione della pratica. Si desidera procedere con le dichiarazioni? \*

O Si

No

comunicare tempestivamente a Regione Lombardia qualsiasi variazione rispetto a quanto deliberato e dichiarato nella presente domanda di adesione \*

SìNo

cooperare con Regione Lombardia in relazione alla Misura Nidi Gratis 2018-19 in ottica di leale collaborazione, fornendo il necessario supporto \*

🛛 Sì

No

dare supporto, qualora richiesto, nelle modalità decise dal Comune, alle famiglie negli adempimenti amministrativi e formali della Misura Nidi Gratis 2018-19,per la presentazione della domanda di partecipazione \*

⊖ Sì

No

fornire ogni supporto necessario per gli adempimenti amministrativi a Regione Lombardia ed in particolare rispettare le scadenze per le attività di rendicontazione e controllo \*

○ Sì○ No

on rich

non richiedere alcun pagamento alle famiglie interessate alla presentazione della domanda alla Mlsura Nidi Gratis 2018-19 fino al completamento dell'istruttoria, in quanto le rette relative alle pratiche delle famiglie ammesse e finanziate saranno rimborsate da Regione Lombardia \*

🔾 Sì

No

assicurarsi che i singoli Asili Nido e MicroNidi ammessi alla misura adottino strumenti per tracciare le presenze e le assenze dei bambini \*

🔘 Sì

No

fornire le informazioni e le integrazioni documentali eventualmente richieste da Regione Lombardia nei tempi indicati \*

⊖ Sì

No

assicurarsi che la documentazione necessaria a comprovare l'erogazione e fruizione dei servizi sia conservata e archiviata nel rispetto delle disposizioni dell'art. 140 del Regolamento (UE) 1303/2013 presso le strutture (Nidi e Micro-nidi) \*

🔘 Si

No

consentire e facilitare approfondimenti e controlli che Regione Lombardia e le altre Autorità competenti dovessero svolgere, in modalità documentale e/o in loco, in relazione alla Misura, producendo le informazioni e la documentazione richiesta \*

🔘 Si

No

collaborare con Regione Lombardia nelle azioni di informazione volte ad assicurare che i destinatari dell'iniziativa "Nidi Gratis 2017-2018" siano informati dell'iniziativa promossa con il contributo del Fondo Sociale Europeo \*

⊖ Sì ⊖ No

richiedere il rimborso delle rette maturate dalle famiglie ammesse alla Misura in relazione all'effettiva frequenza e alla tipologia di servizi fruiti, secondo le modalità e le tempistiche indicate da Regione Lombardia per la fase di rendicontazione \*

🛛 Sì

No

confermare, secondo le modalità indicate da Regione Lombardia, che le pratiche presentate dalle Famiglie associate al Comune siano riferite a bambini iscritti presso Nidi/Micro-nidi ammessi e occupanti un posto per il quale il Comune compartecipa alla spesa e applica tariffe commisurate all'ISEE sul sistema \*

🔘 Sì

No

| dare opportuna e tempestiva<br>informazione circa eventuali<br>variazioni relative all'accesso e<br>fruizione da parte delle famiglie al<br>servizio rilevanti ai fini della<br>gestione della Misura * |
|----------------------------------------------------------------------------------------------------|
| ⊖ Sì                                                                                                    |
| O No                                                                                                    |
| non richiedere a Regione Lombardia<br>il rimborso delle rette pagate dalle<br>famiglie *                                                                                                    |
| ○ Si                                                                                                    |
| 0 No                                                                                                    |
|                                                                                                    |
| non modificare quanto deliberato e<br>quanto precedentemente dichiarato<br>*                                                                                                    |
| 0 C                                                                                                    |
|                                                                                                    |
|                                                                                                    |
| Data della Delibera *                                                                                                    |
|                                                                                                    |
|                                                                                                    |
| Numero della Delibera *                                                                                                    |
|                                                                                                    |
|                                                                                                    |
| Avanti Salva                                                                                                    |

#### Figura 8 Modulo 1 – Requisiti di accesso

Nel primo modulo è necessario inserire le informazioni richieste.

Prendere visione dei Dati generali Ente Richiedente e inserire le informazioni mancanti richieste.

SI RICORDA CHE II soggetto richiedente potrà presentare UNA sola pratica nel corso della finestra di presentazione.

Proseguire compilando le Dichiarazioni e obblighi del Comune per l'adesione alla Misura Nidi Gratis 2018-2019.

#### ATTENZIONE

Le Dichiarazioni sono obbligatorie e richiedono risposta SI.

All'interno del modulo sono presenti i seguenti pulsanti:

- Elimina permette di eliminare in qualunque momento la pratica in lavorazione. In tal caso la pratica assume lo stato "*Eliminata*" ma continua ad essere visualizzabile in sola lettura nel menù **Pratiche Tutte**
- Salva cliccando su questo pulsante è possibile salvare in qualunque momento i dati immessi nella pratica per poi riprenderne la compilazione in un momento successivo.
- Avanti permette di avanzare al passo successivo di compilazione.

#### ATTENZIONE

#### I campi marcati dall'asterisco sono obbligatori.

Al termine della compilazione cliccare su

Avanti

per passare al modulo successivo.

Il sistema effettua controlli sulle informazioni inserite nei termini di presenza dei dati obbligatori, formato e coerenza coi requisiti di partecipazione al bando. Nel caso in cui siano rispettate tutte le predette condizioni la pratica viene salvata e passa al modulo successivo, in caso contrario verrà segnalato in rosso il relativo messaggio di errore. Sarà necessario correggere i dati errati per poter proseguire.

### 3.1 Modulo 2 – Dati della domanda

Figura 9 Modulo 2 – Dati della domanda

Compilare i Contatti utili del referente pratica, prendere visione dei Dati anagrafici - Rappresentante legale e indicare il soggetto Firmatario.

In funzione del firmatario selezionato il sistema potrà richiedere l'inserimento di informazioni aggiuntive.

| Il firmatario coincide col<br>rappresentante legale? * |       |
|--------------------------------------------------------|-------|
| ○ Si                                                   |       |
| No                                                     |       |
|                                                        |       |
| Firmatario                                             |       |
|                                                        |       |
| Codice Fiscale *                                       |       |
|                                                        |       |
| Cognome *                                              |       |
|                                                        |       |
|                                                        |       |
| Nome *                                                 |       |
|                                                        |       |
|                                                        |       |
|                                                        |       |
| _/_/                                                   |       |
| Provincia di nascita (EE per Stato<br>estero) *        |       |
| - seleziona - 🔹 🔻                                      |       |
|                                                        |       |
|                                                        |       |
| Torna al Passo 1 Vai al passo 3                        | Salva |
|                                                        | Juiva |

Figura 10 Modulo 2 – Firmatario deverso da rappresentante legale

#### ATTENZIONE

I campi marcati dall'asterisco sono obbligatori.

Al termine della compilazione, cliccare su

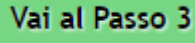

per accedere al modulo successivo.

Il sistema effettua controlli sulle informazioni inserite nei termini di presenza dei dati obbligatori, formato e coerenza coi requisiti di partecipazione al bando. Nel caso in cui siano rispettate tutte le predette condizioni la pratica viene salvata e passa al modulo successivo, in caso contrario verrà segnalato in rosso il relativo messaggio di errore. Sarà necessario correggere i dati errati per poter proseguire.

#### ATTENZIONE

Cliccando sul pulsante è possibile tornare allo step di compilazione precedente qualora si volesse integrare o correggere dei dati inseriti nel modulo precedente.

## 3.2 Modulo 3 – Dati del Progetto

|                                                                                                    |                                                                                                    | Giustificativi                                                                                                    | Fornitori | Da Lavorare | Tutte |
|----------------------------------------------------------------------------------------------------|----------------------------------------------------------------------------------------------------|----------------------------------------------------------------------------------------------------|-----------|-------------|-------|
| Torna indietro   Pratica ID: 27321   Modulistic                                                                                                    | a   Adesione 3-4 Dati del                                                                                                    | Progetto                                                                                                    |           |             |       |
|                                                                                                    |                                                                                                    |                                                                                                    |           |             |       |
| Dat                                                                                                    | i del Progetto                                                                                                    |                                                                                                    |           |             |       |
| Maduliation Dicl                                                                                                    | hiarazioni sulla nat                                                                                                    | ura dell'ente                                                                                                    |           |             |       |
| Modulistica<br>Adesione 1-4 Requisiti di<br>Accesso<br>Dati Generali<br>Adesione 2-4 Dati della<br>Dati della Domanda<br>Adesione 3-4 Dati del Progetto<br>> Dati del Progetto<br>È titte<br>pubb<br>convert<br>S Si<br>Ne<br>Adott<br>diffe<br>favoro<br>s Si<br>Ne<br>Adott<br>diffe<br>favoro<br>s Si<br>Ne<br>Adott<br>diffe<br>favoro<br>s Si<br>Ne<br>Adott<br>diffe<br>favoro<br>s Si<br>Ne<br>Adott<br>diffe<br>favoro<br>s Si<br>Ne<br>Adott<br>diffe<br>favoro<br>s Si<br>Ne<br>Adott<br>diffe<br>favoro<br>s Si<br>Ne<br>Adott<br>diffe<br>favoro<br>s Si<br>Ne<br>Adott<br>diffe<br>favoro<br>s Si<br>Ne<br>Adott<br>diffe<br>favoro<br>s Si<br>Si<br>Ne<br>Adott<br>diffe<br>favoro<br>s Si<br>Ne<br>Adott<br>diffe<br>favoro<br>s Si<br>Ne<br>Adott<br>diffe<br>favoro<br>s Si<br>Si<br>Ne<br>Adott<br>diffe<br>favoro<br>s Si<br>Ne<br>Adott<br>diffe<br>favoro<br>s Si<br>Ne<br>Adott<br>diffe<br>favoro<br>s Si<br>Ne<br>Adott<br>diffe<br>favoro<br>s Si<br>Ne<br>Ne<br>Si<br>Si<br>Si<br>Ne<br>Ne<br>Si<br>Si<br>Si<br>Ne<br>Ne<br>Si<br>Si<br>Ne<br>Si<br>Si<br>Si<br>Ne<br>Ne<br>Si<br>Si<br>Ne<br>Ne<br>Si<br>Si<br>Ne<br>Ne<br>Si<br>Si<br>Si<br>Ne<br>Si<br>Si<br>Si<br>Ne<br>Si<br>Si<br>Ne<br>Si<br>Si<br>Si<br>Si<br>Ne<br>Si<br>Si<br>Si<br>Ne<br>Si<br>Si<br>Ne<br>Si<br>Si<br>Si<br>Si<br>Ne<br>Si<br>Si<br>Si<br>Si<br>Si<br>Si<br>Si<br>Si<br>Si<br>Si | nlarazioni sulla nati<br>sottoscritto/a, consapevo<br>sanzioni penali che, in c<br>daci dichiarazioni, sono<br>minate ai sensi dell'art. 4<br>ce penale, visionati gli<br>uenti esposti nella presen<br>unicazione, ai sensi degli<br>47 del D.P.R. 28/12/2000<br>e di quanto previsto dal I<br>03/1998, dichiara che le<br>enti dichiarazioni sono<br>ormi al vero<br>olare di asili nido o micro<br>lici e/o ha sottoscritto<br>enzioni per l'utilizzo di p<br>ture private in forma Sin<br>ciata *<br>forma Singola<br>Forma Associata<br>partecipa alla spesa per i<br>zi per la prima infanzia (<br>micronidi), attivando ris<br>siscicurare il funzionamen<br>zi per la prima infanzia,<br>orarne la qualità/capacit<br>ista ai bisogni delle famiglie<br>renziate in base all'ISEE,<br>e delle famiglie *<br>da agevolazioni tariffarie,<br>enziate in base all'ISEE,<br>enza dei bambini ai servi<br>a prima infanzia (asili<br>micronidi) *<br>a agevolazioni tariffarie,<br>enziate in base all'ISEE,<br>enza dei bambini ai servi<br>o c/o regolamento comu<br>- In tutta la regione<br>- Solo in alcuni Comuni<br>- Per particolari Casistiche (a<br>pune ha convenzioni con<br>ni che prevedono la poss<br>olicare anche ai non resic<br>ce ISEE? * | cura dell'ente<br>le<br>asso di<br>96 del<br>te<br>artt.<br>) n.<br>).P.R.<br>nidi<br>osti in<br>gola o<br>asili<br>orse<br>to dei<br>e/o<br>à di<br>lie e/o<br>a<br>,<br>a<br>i, per<br>ervizi<br>per la<br>zi<br>lo<br>nale *<br>d esempio minori in affid<br>altri<br>ibilità<br>lenti | 0)        |             |       |

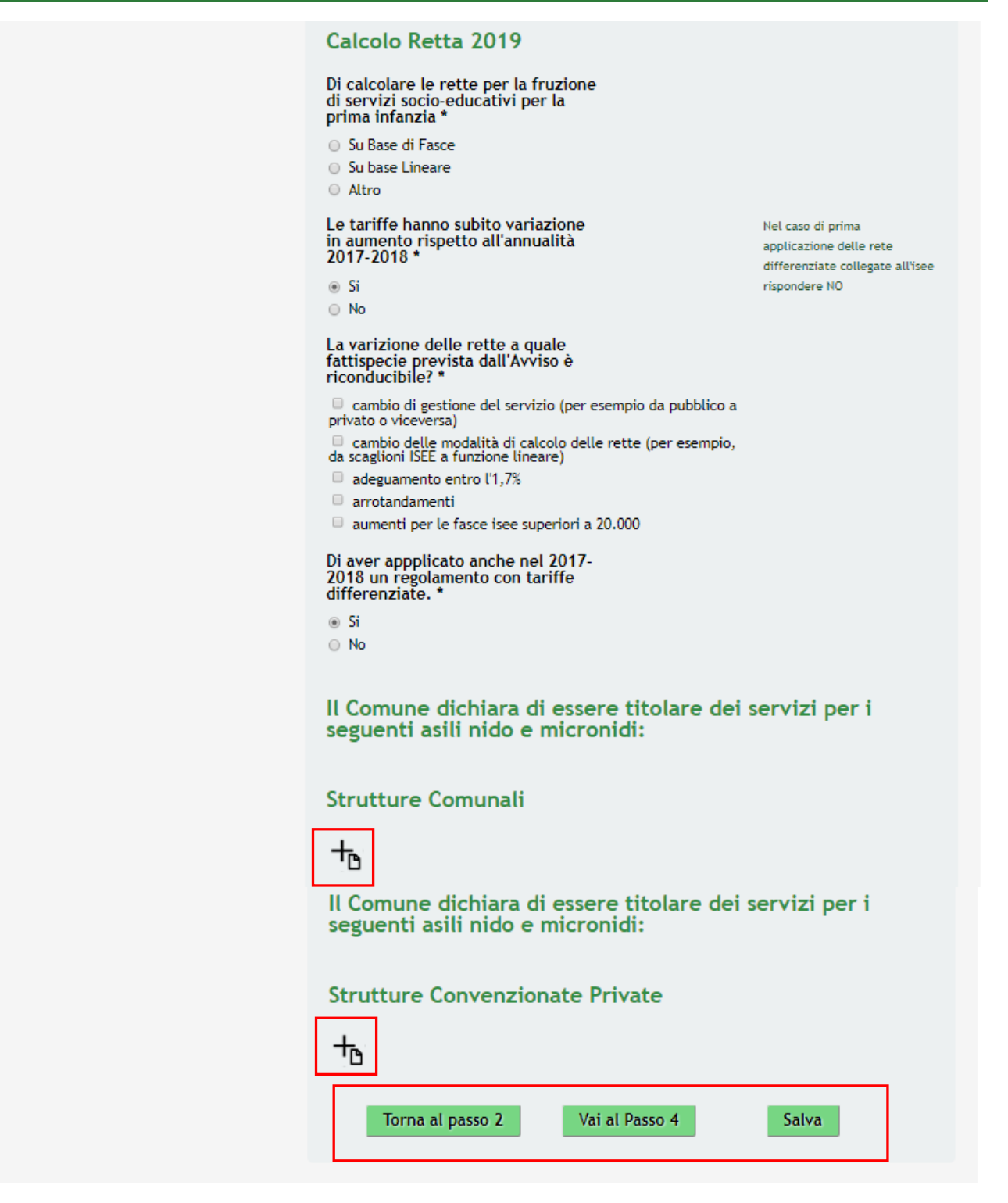

Figura 11 Modulo 3 – Dati del progetto

Nel terzo modulo è necessario valorizzare le informazioni in merito al progetto.

Compilare le Dichiarazioni sulla natura dell'ente.

#### ATTENZIONE

Se si presenta domanda in forma associata, sarà necessario inserire a sistema i nominativi degli enti associati, nella sezione **Elenco comuni associati** che il sistema genera.

| È titolare di asili nido o micronidi<br>pubblici e/o ha sottoscritto<br>convenzioni per l'utilizzo di posti in<br>strutture private in forma Singola o<br>Associata *                                                                                                    |
|----------------------------------------------------------------------------------------------------|
| 🔘 In forma Singola                                                                                                    |
| In Forma Associata                                                                                                    |
| Compartecipa alla spesa per i<br>servizi per la prima infanzia (asili<br>nido/micronidi), attivando risorse<br>per assicurare il funzionamento dei<br>servizi per la prima infanzia, e/o<br>migliorarne la qualità/capacità di<br>risposta ai bisogni delle famiglie e/o<br>favorire l'accesso ai servizi da<br>parte delle famiglie * |
| Sì<br>No                                                                                                    |
| Adotta agevolazioni tariffarie,<br>differenziate in base all'ISEE, a<br>favore delle famiglie residenti, per<br>la frequenza dei bambini ai servizi<br>per la prima infanzia (asili<br>nido/micronidi) *                                                                                                    |
| ⊖ Sì                                                                                                    |
| No                                                                                                    |
| Adotta agevolazioni tariffarie,<br>differenziate in base all'ISEE, per la<br>frequenza dei bambini ai servizi<br>per la prima infanzia (Asili nido<br>/Micronido) in favore di famiglie<br>non residenti in coerenza con lo<br>statuto e/o regolamento comunale *                                                                      |
| Si - In tutta la regione                                                                                                    |
| Si - Solo in alcuni Comuni                                                                                                    |
| <ul> <li>Si - Per particolari Casistiche (ad esempio minori in affido)</li> <li>No</li> </ul>                                                                                                    |
| Il comune ha convenzioni con altri<br>comuni che prevedono la possibilità<br>di applicare anche ai non residenti<br>le fasce ISEE? *                                                                                                    |
| Si                                                                                                    |
| No                                                                                                    |
| Comuni in forma associata *                                                                                                    |
| +                                                                                                    |
|                                                                                                    |

Figura 12 Presentazione domanda in forma associata

Nell'area **Comuni in forma associata** selezionare l'icona per accedere al sotto modulo dedicato all'inserimento dei comuni partecipanti al partenariato.

| Torna indietro   Pratica ID: 27269   Mo                  | odulistica   Adesione 3-4 Dati del Progetto   Comuni in forma associata |  |
|----------------------------------------------------------|-------------------------------------------------------------------------|--|
| Quadro riassuntivo<br>Fascicolo progetto                 | Comuni in forma associata<br>Comuni in forma associata                  |  |
| Modulistica                                              | idulistica                                                              |  |
| Comuni in forma associata<br>→ Comuni in forma associata | <ul> <li>seleziona -</li> <li>▼</li> <li>Note</li> </ul>                |  |
|                                                          | 4000 caratteri disponibili Indietro Salva Comuni in forma associata     |  |

#### Figura 13 Elenco comuni associati

Compilare il sotto modulo inserendo le informazioni richieste e cliccare su Salva Comuni in forma associata per confermare i dati inseriti e tornare al modulo principale.

Le operazioni sopra descritte sono da ripetere per tutti i comuni partecipanti all'associazione.

SI RICORDA CHE il sotto modulo è visualizzato ed è da compilare solo nel caso in cui la domanda sia presentata in associazione con altri enti.

#### ATTENZIONE

Nel caso in cui il comune ha convenzioni con altri comuni che prevedono la possibilità di applicare anche ai non residenti le fasce ISEE, sarà necessario indicarli.

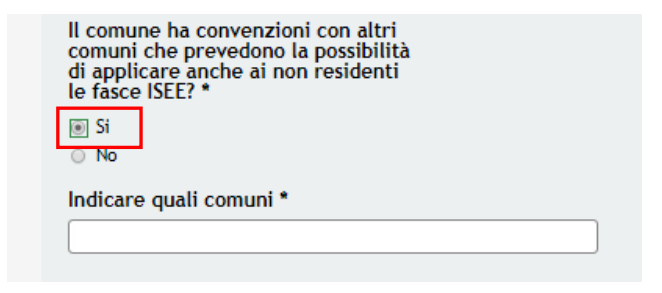

Figura 14 Convenzione con altri comuni

Continuare la compilazione con il **Calcolo retta 2019**. Sarà necessario indicare la modalità di calcolo delle rette per la fruizione di servizi, indicare se le tariffe hanno subito variazione e se è stato applicato anche nel 2017-2018 un regolamento con tariffe differenziate di aumento rispetto all'annualità 2017-2018.

SI RICORDA CHE nel caso in cui le tariffe abbiano subito variazione, sarà necessario indicarne la motivazione.

| La varizione delle rette a quale<br>fattispecie prevista dall'Avviso è<br>riconducibile? *          |
|----------------------------------------------------------------------------------------------------|
| cambio di gestione del servizio (per esempio da pubblico a<br>privato o viceversa)                  |
| cambio delle modalità di calcolo delle rette (per esempio,<br>da scaglioni ISEE a funzione lineare) |
| adeguamento entro l'1,7%                                                                            |
| arrotandamenti                                                                                      |
| aumenti per le fasce isee superiori a 20.000                                                        |

Figura 15 Le tariffe hanno subito variazione

Proseguire la compilazione indicando le eventuali strutture comunali per cui l'ente è titolare dei servizi.

|                                                      | Il Comune dichiara di essere titolare dei servizi per i seguenti asili nido e micronidi: |
|------------------------------------------------------|------------------------------------------------------------------------------------------|
|                                                      | Strutture Comunali                                                                       |
|                                                      | + <sub>b</sub>                                                                           |
| Nel caso di titolarità di strutture comun            | ali selezionare l'icona per accedere al modulo di inserimento.                           |
|                                                      | Bandi Pratiche Report                                                                    |
|                                                      | Giustificativi Fornitori Da Lavorare Tutte                                               |
| <u>Torna indietro</u>   Pratica ID: 27321   <i>N</i> | odulistica   <u>Adesione 3-4 Dati del Progetto</u>   Strutture Comunali                  |

| Quadro riassuntivo<br>Fascicolo progetto | Strutture Comunali                                                                                                    |            |
|------------------------------------------|----------------------------------------------------------------------------------------------------|------------|
| Modulistica                              | Strutture Comunali                                                                                                    |            |
| Strutture Comunali                       | Provincia      - seleziona -      Ricerca Struttura Codice AFAM      Asilo Nido e Micronido *      - seleziona -      Indietro      Salva Strutture Comunali | Per Codice |

Figura 16 Modulo 3 – Strutture comunali – 1

Compilare il sotto modulo inserendo le informazioni richieste. In funzione della struttura selezionata riporterà le informazioni in suo possesso e richiederà il completamento dei dati mancanti.

|                                                                                                    |                                                                                                    | Bandi Pratiche Repor        |
|----------------------------------------------------------------------------------------------------|----------------------------------------------------------------------------------------------------|-----------------------------|
|                                                                                                    | Giustificativi F                                                                                                    | Fornitori Da Lavorare Tutte |
| <u>Torna indietro</u>   Pratica ID: 27321   Mo                                                        | dulistica   <u>Adesione 3-4 Dati del Progetto</u>   Strutture Co                                                                                                    | munali                      |
| Quadro riassuntivo<br>Fascicolo progetto<br>Modulistica<br>Strutture Comunali<br>• Strutture Comunali | Strutture Comunali<br>Strutture Comunali<br>Provincia<br>M<br>Comune<br>Me<br>Ricerca Struttura Codice AFAM<br>Ricerca Struttura Codice AFAM<br>Mumero Posti Autorizzati<br>11<br>Numero Posti Autorizzati<br>11<br>Numero Posti Utilizzati *<br>Mumero Posti Utilizzati * | Per Codice                  |
|                                                                                                    | Indirizzo Struttura<br>VIALE<br>Comune Struttura<br>M<br>Cap Struttura<br>2(<br>Provincia Struttura<br>M<br>Indietro<br>Salva Strutture Comunali                                                                                                    |                             |

Figura 17 Modulo 3 – Strutture comunali - 2

|                                   | Salva Strutture Comunali |                 |                   |          |             |
|-----------------------------------|--------------------------|-----------------|-------------------|----------|-------------|
| Al termine selezionare il bottone |                          | per salvar ei o | dati e tornare al | modulo p | principale. |

Colum Charathana Commonali

#### ATTENZIONE

Le operazioni sopra descritte sono da ripetere per tutte le strutture comunali.

Proseguire la compilazione indicando le eventuali strutture convenzionate private per cui l'ente è titolare dei servizi.

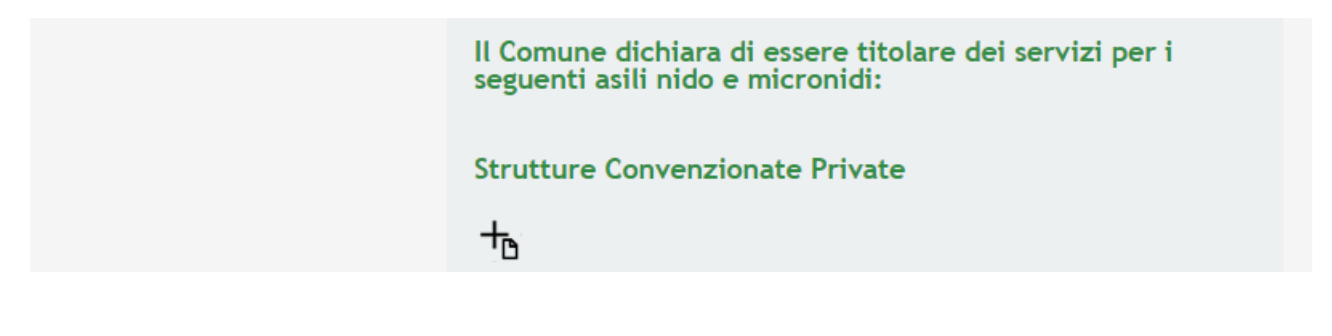

Nel caso di titolarità di strutture private in convenzione selezionare l'icona per accedere al modulo di inserimento.

|                                                         | Bandi Pratiche Repor                                                                                  |
|---------------------------------------------------------|----------------------------------------------------------------------------------------------------|
|                                                         | Giustificativi Fornitori Da Lavorare Tutte                                                            |
| orna indietro   Pratica ID: 27321   M                   | odulistica   <u>Adesione 3-4 Dati del Progetto</u>   Strutture Convenzionate Private                  |
| Quadro riassuntivo<br>Fascicolo progetto<br>Modulistica | Strutture private in convezione<br>Strutture private in convezione                                    |
| Strutture Convenzionate Private                         | Provincia       - seleziona - <ul> <li>Financia Codice AFAM</li> <li>Par codice</li> </ul> Par codice |
|                                                         | Asilo Nido e Micronido privati *                                                                      |
|                                                         | Indietro Salva Strutture Convenzionate Private                                                        |
|                                                         | Elimina                                                                                               |

Figura 18 Modulo 3 – Strutture private in convenzione - 1

Compilare il sotto modulo inserendo le informazioni richieste. In funzione della struttura selezionata riporterà le informazioni in suo possesso e richiederà il completamento dei dati mancanti.

|                                               | Bandi I                                                                             | ratiche Report |
|-----------------------------------------------|-------------------------------------------------------------------------------------|----------------|
|                                               | Giustificativi Fornitori Da Lavor                                                   | are Tutte      |
| <u>`orna indietro</u>   Pratica ID: 27321   M | Nodulistica   <u>Adesione 3-4 Dati del Progetto</u>   Strutture Convenzionate Priva | te             |
| Quadro riassuntivo<br>Fascicolo progetto      | Strutture private in convezione                                                     |                |
| Modulistica                                   | Strutture private in convezione                                                     |                |
| Strutture Convenzionate Private               | Provincia                                                                           |                |
| → Strutture private in                        | M: T                                                                                |                |
| convezione                                    | Comune                                                                              |                |
|                                               | M <b>v</b>                                                                          |                |
|                                               | Ricerca Struttura Codice AFAM Per codice                                            |                |
|                                               |                                                                                     |                |
|                                               | Asilo Nido e Micronido privati *                                                    |                |
|                                               |                                                                                     |                |
|                                               | Si tratta di struttura gia ammessa<br>alla misura nidi gratis 2017-2018 ? *         |                |
|                                               | ⊖ Si<br>⊙ No                                                                        |                |
|                                               | Numero Posti Autorizzati                                                            |                |
|                                               | 26                                                                                  |                |
|                                               | Nome Struttura<br>PIC                                                               |                |
|                                               | Indirizzo Struttura<br>PIAZZA :                                                     |                |
|                                               | Comune Struttura<br>Me                                                              |                |
|                                               | Cap Struttura<br>21                                                                 |                |
|                                               | Provincia Struttura                                                                 |                |
|                                               | Mi                                                                                  |                |
|                                               | Protocollo Convenzione *                                                            |                |
|                                               |                                                                                     |                |
|                                               | Data Convenzione Stipula *                                                          |                |
|                                               |                                                                                     |                |
|                                               | Data Scadenza della Convenzione *                                                   |                |
|                                               |                                                                                     |                |
|                                               | n. Posti convenzionati anno 2018-<br>2019 *                                         |                |
|                                               |                                                                                     |                |
|                                               |                                                                                     |                |
|                                               | Indietro Salva Strutture Convenzionate Private                                      |                |
|                                               | Elimina                                                                             |                |
|                                               |                                                                                     |                |

#### Figura 19 Modulo 3 – Strutture private in convenzione - 2

#### ATTENZIONE

Nel caso in cui si dichiari che si tratta di struttura già ammessa alla misura nidi gratis 2017-2018, sarà necessario specificare anche i posti convenzionati nell'anno 2017/2018.

| Si tratta di struttura già ammessa<br>alla misura nidi gratis 2017-2018 ? * |
|-----------------------------------------------------------------------------|
| Numero Posti Autorizzati                                                    |
| Nome Struttura<br>PIC                                                       |
| Indirizzo Struttura<br>PIAZZA :                                             |
| Comune Struttura<br>Me                                                      |
| Cap Struttura<br>21                                                         |
| Provincia Struttura<br>Mi                                                   |
| Protocollo Convenzione *                                                    |
| Data Convenzione Stipula *                                                  |
| Data Scadenza della Convenzione *                                           |
|                                                                             |
| n. Posti convenzionati anno 2017-<br>2018 *                                 |
| n. Posti convenzionati anno 2018-<br>2019 *                                 |
|                                                                             |
| Indietro Salva Strutture Convenzionate Private                              |
|                                                                             |

Figura 20 Modulo 3 – Strutture private già ammessa

SI RICORDA CHE è il numero Posti convenzionati anno 2018-2019 non deve essere maggiore del 15% dei posti convenzionati per l'annualità precedente. In caso contrario un messaggio lo segnalerà (vedi Figura 21).

| n. Posti convenzionati anno 2017-<br>2018 *                                                                                                    |    |
|----------------------------------------------------------------------------------------------------|----|
| 60                                                                                                    |    |
| n. Posti convenzionati anno 2018-<br>2019 *                                                                                                    |    |
| 72                                                                                                    |    |
| Avviso:                                                                                                    |    |
| E' stato inserito un valore superiore al +15%dei posti rispeti<br>all'anno precedente - Verrà valutato rispetto al numero dei<br>posti complessivi previsti nella convenzione di riferimento | to |

Figura 21 Posti convenzionati anno 2018-2019 superiori 15% anno precedente

#### ATTENZIONE

Nel caso di struttura convenzionata se la data di scadenza della convenzione è compresa tra settembre 2018 e luglio 2019, il sistema chiederà l'inserimento di informazioni aggiuntive in merito al rinnovo della stessa.

| 3        | 31/12/2018                                                        |  |
|----------|-------------------------------------------------------------------|--|
| E'       | revisto il rinnovo in grado di<br>Intire a la copertura dell'anno |  |
| 20       | 8/2019 ? *                                                        |  |
| 20<br>20 | 8/2019 ? *                                                        |  |

Figura 22 Modulo 3 – Scadenza convenzione

SI RICORDA CHE in caso di mancato rinnovo della convenzione, la struttura non sarà presente tra le strutture ammesse del presente comune e pertanto non sarà selezionabile dalla famiglia.

| Data Scadenza della Convenzione *               |                                                                                                    |
|-------------------------------------------------|----------------------------------------------------------------------------------------------------|
| 31/12/2018                                      |                                                                                                    |
| E' previst<br>garantire<br>2018/20'<br>Si<br>No | to il rinnovo in grado di<br>a la copertura dell'anno<br>19 ? *                                         |
| Avviso:                                         |                                                                                                    |
| La struttu<br>presente o                        | ra non sarà presente tra le strutture ammesse del<br>comune e pertanto non selezionabile dalla famiglia |
|                                                 |                                                                                                    |

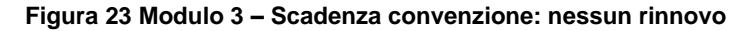

Salva Strutture Convenzionate Private

per salvare i dati e tornare al

Al termine selezionare il bottone modulo principale.

#### ATTENZIONE

Le operazioni sopra descritte sono da ripetere per tutte le strutture convenzionate private.

| ₽                    |                                                     |                                                              |                                                    |                                            |                                                          |
|----------------------|-----------------------------------------------------|--------------------------------------------------------------|----------------------------------------------------|--------------------------------------------|----------------------------------------------------------|
| # 🔺                  | Nome<br>Struttura 🕈                                 | Comune<br>Struttura 🕈                                        | Provincia<br>Struttura 🕈                           | Numero Posti<br>Autorizzati                | i 🌲 Numero Posti<br>Utilizzati                           |
| 1                    | BIF                                                 | Mel                                                          | м                                                  | 11                                         | 11                                                       |
| 2                    | LA                                                  | Me                                                           | Mil                                                | 60                                         | 60                                                       |
| segu<br>Strut        | enti asili<br>tture Con                             | nido e mie<br>venzionat                                      | cronidi:<br>e Private                              |                                            |                                                          |
| Strut                | enti asili i<br>tture Con                           | nido e mie<br>venzionat                                      | cronidi:<br>e Private                              |                                            |                                                          |
| segu<br>Strut        | enti asili<br>tture Con<br>tture Con<br>Struttura ‡ | venzionat<br>Comune<br>Struttura ‡                           | e Private Provincia Struttura \$                   | Numero<br>Posti<br>Autorizzati             | Numero Posti<br>Utilizzati<br>/convenzionati             |
| Strut                | enti asili<br>tture Conv<br>Struttura \$            | nido e mie<br>venzionat<br>Comune<br>Struttura \$            | e Private Provincia Struttura \$                   | Numero<br>Posti<br>Autorizzati             | Numero Posti<br>Utilizzati<br>/convenzionati             |
| Strut<br>+<br>1<br>2 | enti asili<br>tture Conv<br>Struttura ‡             | nido e mie<br>venzionat<br>Comune<br>Struttura ‡<br>Me<br>Me | e Private Provincia Struttura \$                   | Numero<br>Posti<br>Autorizzati<br>20<br>26 | Numero Posti<br>Utilizzati<br>/convenzionati<br>20<br>26 |
| Strut<br>+<br>1<br>2 | enti asili i<br>tture Conv<br>Struttura ‡           | Nido e mie<br>venzionat<br>Comune<br>Struttura ‡             | cronidi:<br>ce Private<br>Provincia<br>Struttura ‡ | Numero<br>Posti<br>Autorizzati<br>20<br>26 | Numero Posti<br>Utilizzati<br>/convenzionati<br>20<br>26 |

Figura 24 Modulo 3 – Strutture inserite

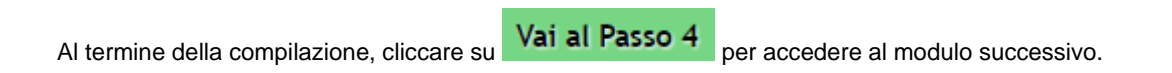

Il sistema effettua controlli sulle informazioni inserite nei termini di presenza dei dati obbligatori, formato e coerenza coi requisiti di partecipazione al bando. Nel caso in cui siano rispettate tutte le predette condizioni la pratica viene salvata e passa al modulo successivo, in caso contrario verrà segnalato in rosso il relativo messaggio di errore. Sarà necessario correggere i dati errati per poter proseguire.

#### ATTENZIONE

Cliccando sul pulsante è possibile tornare allo step di compilazione precedente qualora si volesse integrare o correggere dei dati inseriti nel modulo precedente.

### 3.3 Modulo 4 – Documenti

|                                                |                                                                       | Bandi Pratiche Report                      |
|------------------------------------------------|-----------------------------------------------------------------------|--------------------------------------------|
|                                                | Giustificativi Fornitori                                              | Da Lavorare Tutte                          |
| <u>Torna indietro</u>   Pratica ID: 27381   Mo | dulistica   Adesione 4-4 Documenti                                    | *<br>                                      |
| Quadro riassuntivo                             | Documenti                                                             |                                            |
| Fascicolo progetto                             | Document                                                              |                                            |
| Modulistica                                    | Documenti da scaricare                                                |                                            |
| Adesione 1-4 Requisiti di<br>Accesso           | Scheda Riassuntiva                                                    |                                            |
| Dati Generali                                  | Documenti da caricare                                                 |                                            |
| Adesione 2-4 Dati della<br>Domanda             | Delibera *                                                            |                                            |
| Dati della Domanda                             | Scegli file Nessun file selezionato                                   |                                            |
| Adesione 3-4 Dati del Progetto                 | Scheda Riassuntiva *                                                  |                                            |
| Dati del Progetto                              | Scegli file Nessun file selezionato                                   |                                            |
| Adesione 4-4 Documenti                         | Documento Generico/Convenzioni                                        | 1                                          |
| → Documenti                                    | Scegli file Nessun file selezionato Se avete di convenzion convenzion | chiarato posti in<br>ie, allegare le<br>ii |
|                                                | Note                                                                  |                                            |
|                                                |                                                                       |                                            |
|                                                |                                                                       |                                            |
|                                                | 4000 caratteri disponibili                                            |                                            |
|                                                |                                                                       |                                            |
|                                                | Torpa al Passo 3 Invia a Protocollo                                   | Salva                                      |
|                                                |                                                                       | Julyu                                      |

#### Figura 25 Modulo 4 – Documenti

Nel quarto modulo è necessario allegare la documentazione richiesta dal bando.

Nell'area **Documenti da scaricare** effettuare il download della documentazione proposta selezionando l'apposito link <u>Scheda Riassuntiva</u>

Nell'area Documenti da caricare effettuare il caricamento a sistema della documentazione richiesta.

SI RICORDA CHE la "Scheda riassuntiva" deve essere caricata digitalmente firmata.

| Per procedere con il caricamento dei documenti richiesti; selezionare     | Scegli file | per aprire la maschera di upload di |
|---------------------------------------------------------------------------|-------------|-------------------------------------|
| un documento, selezionare il file desiderato dal proprio pc, e cliccare s | u 🚺 per con | npletare l'operazione.              |

|                                    | Scheda Riassuntiva *                                    |                    |                                      |                                 |
|------------------------------------|---------------------------------------------------------|--------------------|--------------------------------------|---------------------------------|
|                                    | Scegli file documento.d                                 | locx.p7m           | $\left  \overline{\uparrow} \right $ |                                 |
|                                    | Figura 26 Sele                                          | zionare Carica     |                                      |                                 |
| SI RICORDA CHE una volta inserito  | ) il documento sarà possi                               | bile effettuare il | download o                           | del file cliccando sull'icona 🖳 |
| È possibile eliminare un documento | allegato cliccando su ﮐ                                 | <b>3</b> .         |                                      |                                 |
|                                    | Scheda Riassuntiva *<br>documento.docx.p7m<br>(12.0 kB) |                    |                                      |                                 |
| Figura 27 Dettaglio Pulsanti       |                                                         |                    |                                      |                                 |

#### 5 5

#### ATTENZIONE

I comuni che hanno strutture private in convenzione nella sezione "*Documento generico/Convenzioni*" devono caricare la convenzione, se convenzioni stipulate sono più di una, sarà necessario caricare una cartella compressa.

Completare la procedura di presentazione della domanda cliccando su

La domanda di contributo verrà inviata al protocollo di Regione Lombardia.

#### ATTENZIONE

Una volta effettuato l'invio della pratica non sarà più possibile modificare i dai inseriti finché questa non verrà istruita con esito positivo dai funzionari preposti.

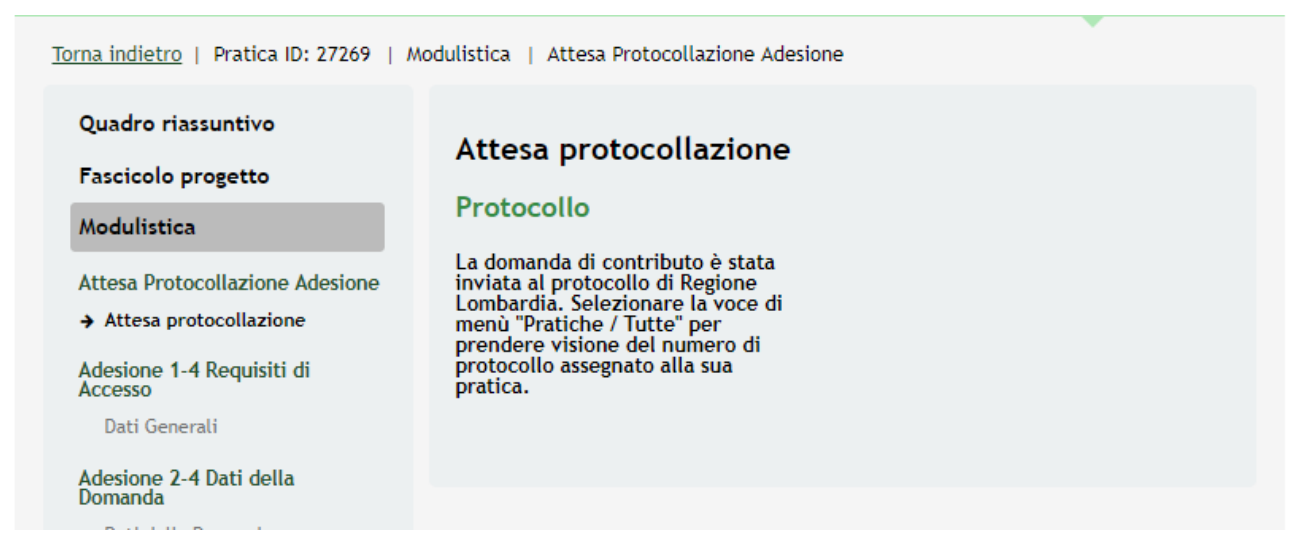

#### Figura 28 Invio al Protocollo

Dall'area "**Pratiche**", selezionando la voce <u>Tutte</u> si accede all'elenco di tutte le pratiche del profilo per visualizzarne lo *STATO PRATICA*.

# 4. Area Pratiche

In qualunque momento è possibile accedere alla propria pratica tramite il menu PRATICHE.

Da questa area è possibile accedere alle pratiche:

- DA LAVORARE: ovvero tutte le pratiche di cui l'utente ha in carico la compilazione;
- **TUTTE**: ovvero tutte le pratiche visibili dall'utente.

|                      |                         |                                      |                |              | Bandi Pratich | e Repo |
|----------------------|-------------------------|--------------------------------------|----------------|--------------|---------------|--------|
|                      |                         |                                      | Giustificativi | Fornitori    | Da Lavorare   | Tutte  |
| Titolo Procedimento  | Tipo Proce<br>Seleziona | edimento<br>are un tipo procedimen 🔻 | Codice Proced  | limento      |               |        |
| ID Pratica           | Titolo Prat             | ica                                  | Codice Fiscale | Soggetto Rid | chiedente     |        |
| Soggetto Richiedente | Stato Prati             | ca<br>are uno stato ▼                | Stato Processo |              |               |        |
|                      |                         |                                      |                |              | Visua         | lizza  |
| Codice Procedimento  | •                       | Titolo Procedimento                  | ÷              | Numero       | Pratiche      | \$     |
| RLJ12018006608       |                         | Asili Nido MDI 18_19                 |                |              | 1             |        |
|                      |                         | << < 1/1 > >>                        |                |              |               |        |

Figura 29 Menu Pratiche - Tutte

E' possibile ricercare le pratiche d'interesse compilando almeno uno dei campi di ricerca e cliccando su VISUALIZZA.

In questo modo il sistema riporta il risultato ottenuto.

Cliccando sul dettaglio del procedimento di interesse è possibile visualizzare il dettaglio delle pratiche ad esso associate.

#### Classificazione: pubblico

|                                                |                                     |                             |                   |                |              | Bandi Pratich | e Report |
|------------------------------------------------|-------------------------------------|-----------------------------|-------------------|----------------|--------------|---------------|----------|
|                                                |                                     |                             |                   | Giustificativi | Fornitori    | Da Lavorare   | Tutte    |
| Titolo Procedimento                            | Tipo Procedime<br>Selezionare un    | ento<br>n tipo procedimen ▼ | (                 | Codice Proce   | dimento      |               |          |
| ID Pratica<br>27269                            | Titolo Pratica                      |                             | (                 | Codice Fiscal  | e Soggetto F | Richiedente   |          |
| Soggetto Richiedente                           | Stato Pratica<br>Selezionare un     | no stato 🔻                  | s<br>[            | stato Process  | 0            |               |          |
|                                                |                                     |                             |                   |                |              | Visual        | izza     |
| Codice Procedimento                            | •                                   | Titolo Procedimento         |                   | \$             | Numer        | o Pratiche    | ÷        |
| RLJ12018006608                                 |                                     | Asili Nido MDI 18_19        |                   |                |              | 1             |          |
|                                                | <<                                  | < 1/1 > >>                  |                   |                |              |               |          |
| Codice Procedimento RLJ12018006608             | Titolo Procedim<br>Asili Nido MDI 1 | nento<br>18_19              |                   |                |              |               |          |
| ID Titolo Pratica 🛊 Stato<br>Pratica 🕈 Pratica | Stato<br>Processo 🕈                 | Soggetto<br>Richiedente     | Stato<br>Lavorazi | di<br>ione     | Ultimo a     | aggiornamento | ÷        |
| 27269 27269 - COMUNE Presentato                | Pratica<br>Presentata               | COMUNE                      | •                 |                | 27/06/       | 2018 16:40:35 |          |
|                                                | <<                                  | < 1/1 > >>                  |                   |                |              |               |          |

#### Figura 30 Menu Pratiche – Tutte – Dettaglio del procedimento selezionato

Cliccare sulla pratica di interesse per accedervi.

All'interno della propria pratica, oltre alla modulistica del bando, è possibile consultare le seguenti macrosezioni:

Quadro riassuntivo: riporta le informazioni più significative riguardo al bando ed alla pratica

|                                    |                      | Giustificativi Fornitori Da Lavorare Tutt | te |
|------------------------------------|----------------------|-------------------------------------------|----|
| Torna indietro   Pratica ID: 27269 | Quadro riassuntivo   |                                           |    |
|                                    |                      |                                           |    |
| Quadro riassuntivo                 | Bando                | Asili Nido MDI 18_19                      |    |
| Fascicolo progetto                 | Descrizione          | Asili Nido Mdi Comuni Anno 2018_2019      |    |
| Modulistica                        | Data di apertura     | 25/06/2018                                |    |
|                                    | Data di chiusura     | 25/10/2018                                |    |
|                                    | Titolo Pratica       | 27269 - COMUNE                            |    |
|                                    | Stato                | Pratica Presentata                        |    |
|                                    | Ultimo aggiornamento | 27/06/2018 16:40:35                       |    |
|                                    |                      |                                           |    |
|                                    | Materiale a supporto | Informazioni e manualistica               |    |
|                                    |                      |                                           |    |

#### Figura 31 Quadro Riassuntivo domanda presentata

Dal Quadro riassuntivo di una domanda in lavorazione è possibile procedere con lo sblocco della pratica cliccando su

#### Sblocca pratica

In questo modo la pratica non è più in carico all'operatore che la sta compilando ed è accessibile ad un altro utente

profilato per il medesimo soggetto che potrà prenderla in carico cliccando su **Prendi in carico** e continuandone la compilazione.

|                                               |                      | Bandi <b>Pratiche</b> Report               |
|-----------------------------------------------|----------------------|--------------------------------------------|
|                                               |                      | Giustificativi Fornitori Da Lavorare Tutte |
| <u>Torna indietro</u>   Pratica ID: 27269   Q | uadro riassuntivo    |                                            |
| Quadro riassuntivo                            | Titolo Pratica       | 27269 - COMUNE                             |
| Fascicolo progetto                            | Stato                | 4.4 Documenti                              |
| Modulistica                                   | Ultimo aggiornamento | 27/06/2018 12:16:19                        |
|                                               | Materiale a supporto | Informazioni e manualistica                |
|                                               |                      | Sblocca pratica                            |

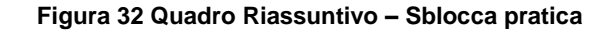

|                                        |                      | Bandi Pratiche Repo                        |
|----------------------------------------|----------------------|--------------------------------------------|
|                                        |                      | Giustificativi Fornitori Da Lavorare Tutte |
| Torna indietro   Pratica ID: 27269   Q | uadro riassuntivo    | •                                          |
| Quadro riassuntivo                     | Titolo Pratica       | 27269 - COMUNE                             |
| Fascicolo progetto                     | Stato                | 4.4 Documenti                              |
| Modulistica                            | Ultimo aggiornamento | 27/06/2018 12:16:19                        |
|                                        | Materiale a supporto | Informazioni e manualistica                |
|                                        |                      | Prendi in carico                           |

Figura 33 Quadro Riassuntivo – Prendi in carico

• Fascicolo progetto: contiene i documenti che vengono caricati e scaricati dall'utente.

| <u>Torna indietro</u>   Pratica ID: 27269   Fa          | iscicolo progetto                                                                                                    | Giustificativi                                            | Fornitori                 | Bandi Pratiche Report<br>Da Lavorare Tutte |
|---------------------------------------------------------|----------------------------------------------------------------------------------------------------|-----------------------------------------------------------|---------------------------|--------------------------------------------|
| Quadro riassuntivo<br>Fascicolo progetto<br>Modulistica | <ul> <li>Adesione</li> <li>Adesione</li> <li>Delibera · documento.docx</li> <li>Documento di Delega · doc</li> <li>Scheda Riassuntiva · Scheda</li> </ul> | Fasi<br>p7m (12 KB)<br>umento.docx.p7<br>a_Riassuntiva_27 | m (12 KB)<br>'269.pdf.p7i | ▼<br>m (38.54 KB)<br>Scarica               |
|                                                         | Figura 34 Fascicolo progetto                                                                                                    |                                                           |                           |                                            |

Cliccando sul documento di interesse si attiva il bottone Scarica da cliccare per effettuarne il download.